## **Anti-Harassment Training**

# QUICK START GUIDE for Frontline Leaders

Use this guide when Frontline team members need to complete Anti-Harassment training on ABM.com:

- Annual Anti-Harassment Training
- New Hire

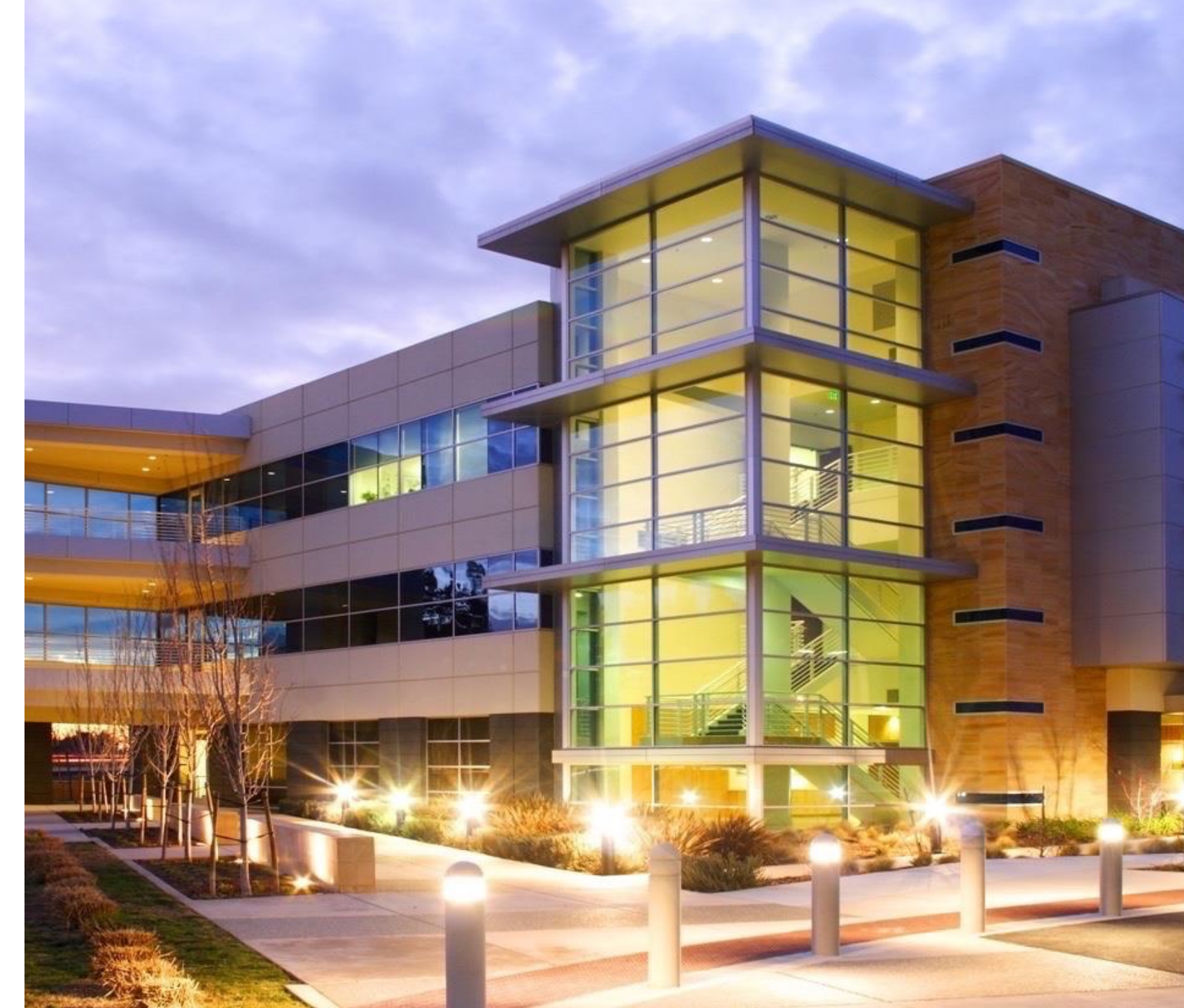

## Preventing Discrimination & Harassment Summary - Frontline Training Requirement ABM

All Frontline team members are required to complete Anti-Harassment training ANNUALLY.

All **<u>NEW</u>** Frontline team members are required to complete Anti-Harassment training during onboarding.

#### Information

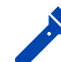

Training : Anti-Harassment

- New Hire : Due Within 30 days of start Annual : April 11 – October 31, 2024
- Audience: ABM and Legacy Able Frontline team members

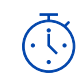

Duration: 3 – 120 min (varies by state)

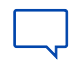

Languages: English, Spanish (additional languages vary by state)

#### **Training Format:** Videos

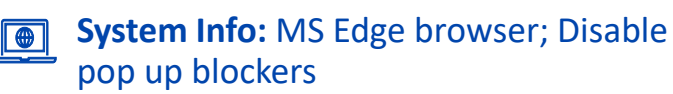

#### How to Access

**Click to access Frontline Training Videos by State** 

### Select your state

California – for all ABM Team Members located in California Connecticut – for all ABM Team Members in Connecticut Delaware – for all ABM Team Members in Delaware Illinois– for all ABM Team Members located in Illinois Maine – for all ABM Team Members located in Maine Massachusetts – for all ABM Team Members in Massachusetts New Jersey – for all ABM Team Members in New Jersey New York – for all ABM Team Members in New Jersey New York – for all ABM Team Members in New York Oregon– for all ABM Team Members located in Oregon Washington – for all ABM Team Members located in Washington All Other States – for ABM Team Members located in All Other States.

#### **Frontline Leader Actions**

- Review this Quick Start Guide
- Include training in "Day 1" new hire activities
- Schedule time for new hires to complete training within 30 days of start
- Schedule time for group training
- Obtain company devices for team members to complete training individually
- Ensure team members complete training and completion status is updated in ABMU by due date
- To view team member completion status, access Training Completion Report links on the Compliance Training Information <u>SharePoint</u>.

## Play Video(s)

- 1. Access videos on abm.com: https://www.abm.com/frontline-training-videos/
- 2. Select the work state name; If not listed, select "All Other States"
- 3. Select Anti-Harassment

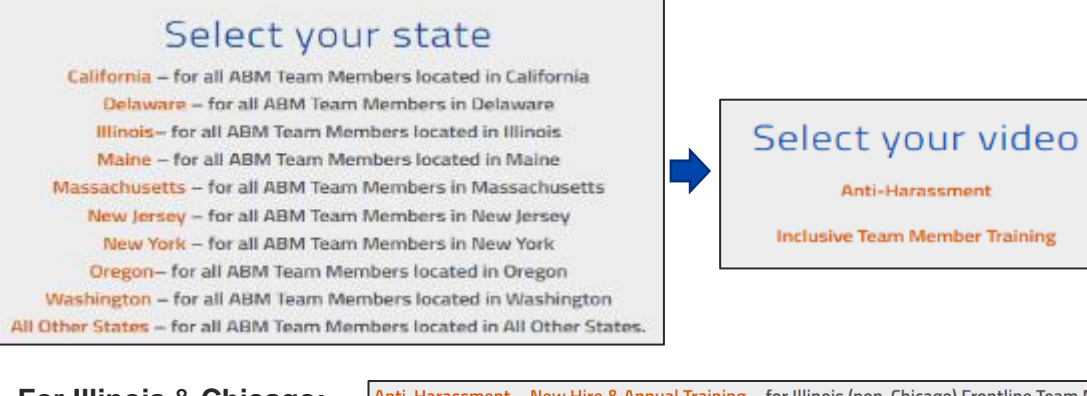

For Illinois & Chicago: Select appropriate option: Anti-Harassment – New Hire & Annual Training – for Illinois (non-Chicago) Frontline Team Members Anti-Harassment – New Hire & Annual Training – for Chicago Frontline Team Members

- 4. Click each video to watch; all steps must be completed
  - •Other languages may be available; Number of steps and videos vary by state
  - Assist team members who watch videos on a company device while clocked in

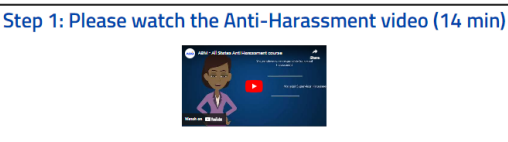

Please listen to the AEM Policy Against Herassment in the Workplace (English) Video in Other Languages: Spanish | Tagalog | Ukrainian

#### Step 2: Watch the Acceptable Behavior video (3 min)

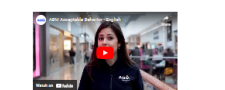

Review the Acceptable Behavior Training in the following languages Albanian, Polish, Serbian, Somali, and Spanish

Step 3: Select 1 of the following links to receive credit: I AM SUBMITTING FOR MYSELF | I AM SUBMITTING FOR MY TEAM

## **2** Receive Completion Credit

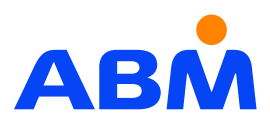

1. Scroll down to last step on page and select option:

#### I AM SUBMITTING FOR MY TEAM

- Follow instructions on <u>Receive Credit I AM SUBMITTING FOR MY</u>
   <u>TEAM</u> slide
- You will need the completed training roster with:
  - Course name
  - Employee IDs
  - First name, last name
  - Date of training

#### I AM SUBMITTING FOR MYSELF

- Use when training is completed in non-group setting (individual)
- Review instructions on <u>Receive Credit I AM SUBMITTING FOR</u> MYSELF, MYSELF-Illinois & Chicago slides
- Assist team members in completing form

#### Resources

 Click this <u>link to access the Quick Complete Tool</u> in ABMU or use this path in ABMU:

 $ABMU \rightarrow Menu (top left) \rightarrow Admin \rightarrow Quick Complete Tool$ 

- If you need access to Quick Complete Tool <u>request access</u>
- Quick Complete Tool Instructions available in ABMU or <u>here</u>

## Play Video(s)

### **Video Controls**

#### To Launch In Full Screen

1. Click YouTube link at bottom of video

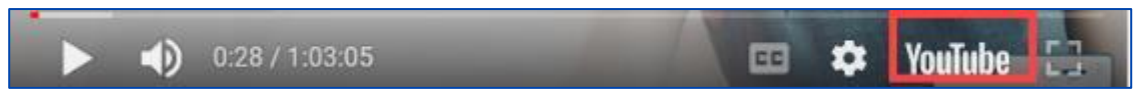

#### To Navigate To A Video Timestamp

- 1. Hover your mouse over Progress Bar
- 2. Click at time stamp needed to start video at that point

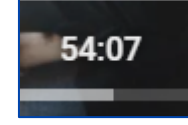

#### Navigation

1. Use the video controls at the bottom of the video screen to navigate

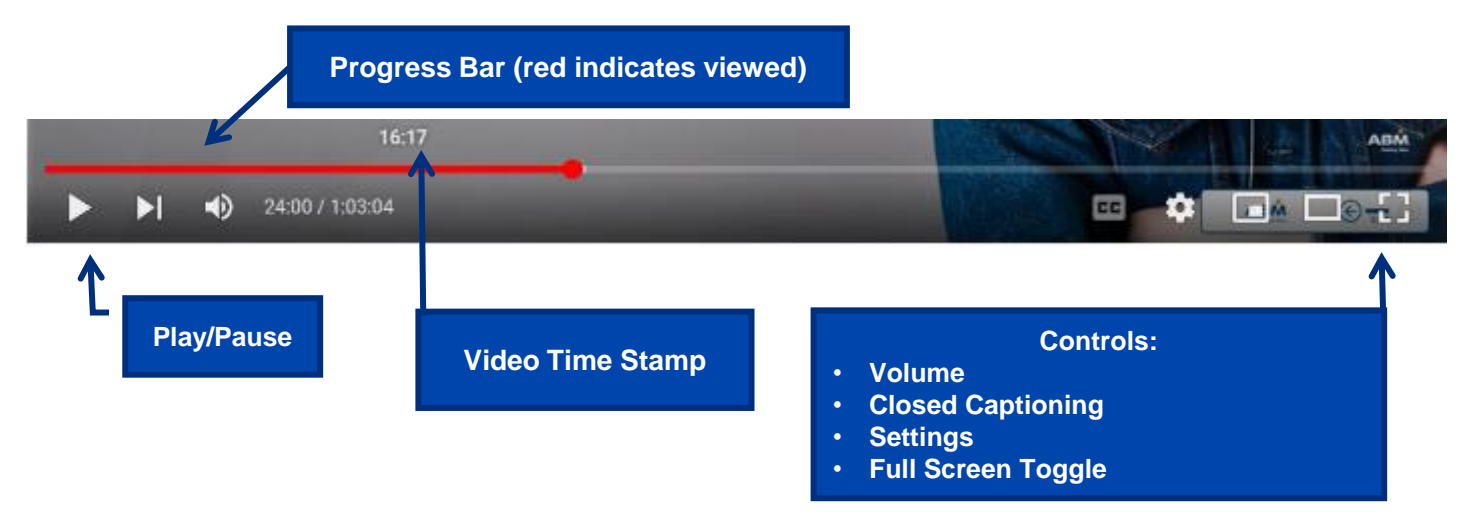

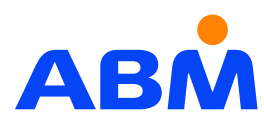

## **•** Play Video(s): Suggested Playlist – <u>Chicago</u> Frontline Anti-Harassment Training - Multiple Sessions

| R |  |
|---|--|
|   |  |

| Video Time<br>Stamp Start | Торіс                                                                 | Session     | Total Session<br>Time | Recommended Completion Date            |                |
|---------------------------|-----------------------------------------------------------------------|-------------|-----------------------|----------------------------------------|----------------|
| 00:00                     | Chicago Anti-Harassment Training Introduction                         |             |                       |                                        | Time stamps    |
| 1:20                      | Objectives   Training Requirements and Agenda                         |             |                       |                                        | Spanish and    |
| 2:50                      | What is Sexual Harassment? (15 min)                                   | Section 1   | 20 min                |                                        | Polish videos. |
| 17:50                     | Gender Identity                                                       | 365510111   | 20 11111              |                                        |                |
| 18:30                     | Who is protected?                                                     |             |                       |                                        |                |
| 19:00                     | Who can be a victim?                                                  |             |                       |                                        |                |
| 20:00                     | Perpetrators of Sexual Harassment (9 min)                             |             |                       | Complete Sessions 1- 3 by Aug          |                |
| 29:00                     | Examples of Inappropriate Conduct                                     | Session 2   |                       |                                        |                |
| 38:00                     | Sexual Harassment in Online Environments                              |             | 27 min                |                                        |                |
| 47:15                     | Speaking Up and Retaliation                                           |             |                       |                                        |                |
| 48:25                     | Employer Responsibilities                                             | Secolor 2   | 26 min                |                                        |                |
| 49:09                     | Reporting Sexual Harassment                                           | Session 5   | 30 11111              |                                        |                |
| 1:00:00                   | End of Video                                                          |             |                       |                                        |                |
| 00:00                     | Chicago Bystander Training Introduction                               |             |                       |                                        |                |
| 00:40                     | What is sexual harassment? (7 min)                                    | Section 4   | 21 min                |                                        |                |
| 07:40                     | What is bystander intervention in sexual harassment (5 min)           | Session 4   | 21 11111              |                                        |                |
| 12:26                     | What is a bystander? (10 min)                                         |             |                       |                                        |                |
| 21:20                     | Actively Assisting - 4 techniques to intervene and scenarios (32 min) | Session 5   | 32 min                | Complete Sessions 4-6 by early October |                |
| 53:00                     | Reporting                                                             |             |                       |                                        |                |
| 53:11                     | Summary and Review                                                    | Consister C | <b>1</b> 2 min        |                                        |                |
| 1:00:09                   | End of video (7 min)                                                  | Session 6   |                       |                                        | _              |
| 0:00                      | Acceptable Behavior Video – 3 min                                     | 1           |                       |                                        | 5              |

## **2** Receive Completion Credit - I AM SUBMITTING FOR MY TEAM

- Click link in last step on Training page: I AM SUBMITTING FOR MY TEAM
- Clicking ACKNOWLEDGEMENT link at bottom of page. ABMU Login required.

CLICK THE LINK BELOW TO LAUNCH THE QUICK COMPLETE TOOL I HEREBY ACKNOWLEDGE THAT I'VE REVIEWED THE COURSES AND ACKNOWLEDGEMENT WITH MY TEAM MEMBERS

- Follow instructions here or on screen
- 1. Click **Potential Courses**, then type **key word** from course title (e.g., PDH, Chicago) in **Search** field
  - Course titles included on Anti-Harassment Frontline video pages on abm.com
- 2. Choose training course for your state, otherwise choose All Other States
- 3. Enter Employee ID #; other information will appear automatically. DO NOT enter BU #
  - For Able team members: add "**AS**" in front of EE ID (e.g., AS1234500)
- 4. Enter Date training was completed

| Pr  | eventing Disc | rimination and Harassment - Frontline - | All Other States HR |             |                           |          | Ÿ          |
|-----|---------------|-----------------------------------------|---------------------|-------------|---------------------------|----------|------------|
| ×Re | move Selec    | cted                                    |                     |             |                           |          | 🕄 Save     |
| 8   | Select        | Emp ID *                                | First Name *        | Last Name * | BU / Project / Top Task * | Comments | Date *     |
| 1   | •             | 12345667                                | Ame                 | Jest        |                           | م        | 2023-07-20 |
| 2   |               | A5333333                                | John                | Amigo       |                           | a        | 2023-07-20 |
| з   |               |                                         |                     |             |                           | Q        | YYYY-MM-DD |
| 4   |               |                                         |                     |             |                           | ۹        | YYYY-MM-DD |

- 4. Submit up to 25 team members on same form; click Save
  - NOTE: To remove team member(s) before saving, use Remove Selected button

Team Members will receive credit for ALL REQUIRED VIDEOS when submitting for the Preventing Discrimination and Harassment course

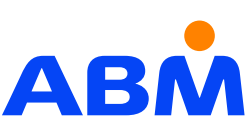

**Direct Link to Quick Complete Tool** 

- 18 Potential Courses
- PDH0424 Preventing Discrimination and Harassment -Frontline CHICAGO PDH0424 - Preventing Discrimination and Harassment - Frontline WASHINGTON
- PDH0424 Preventing Discrimination and Harassment Frontline OREGON
  PDH0424 Preventing Discrimination and Harassment Frontline NEW YORK
  PDH0424 Preventing Discrimination and Harassment Frontline NEW JERSEY
- PDH0424 Preventing Discrimination and Harassment Frontline MASSACHUSETTS
   PDH0424 Preventing Discrimination and Harassment Frontline MAINE
- PDH0424 Preventing Discrimination and Harassment Frontline ILLINIOS
   PDH0424 Preventing Discrimination and Harassment Frontline DELAWARE
- PDH0424 Preventing Discrimination and Harassment Frontline CONNECTICUT
   PDH0424 Preventing Discrimination and Harassment Frontline CALIFORNIA
- PDH0424 Preventing Discrimination and Harassment Frontline ALL OTHER STATES

## **2** Receive Completion Credit - I AM SUBMITTING FOR MYSELF

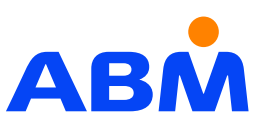

Frontline Leader: You may need to assist the team member in completing the form.

- 1. Click link in last step on page: I AM SUBMITTING FOR MYSELF
- 2. Complete page 1 of form; click **Next**

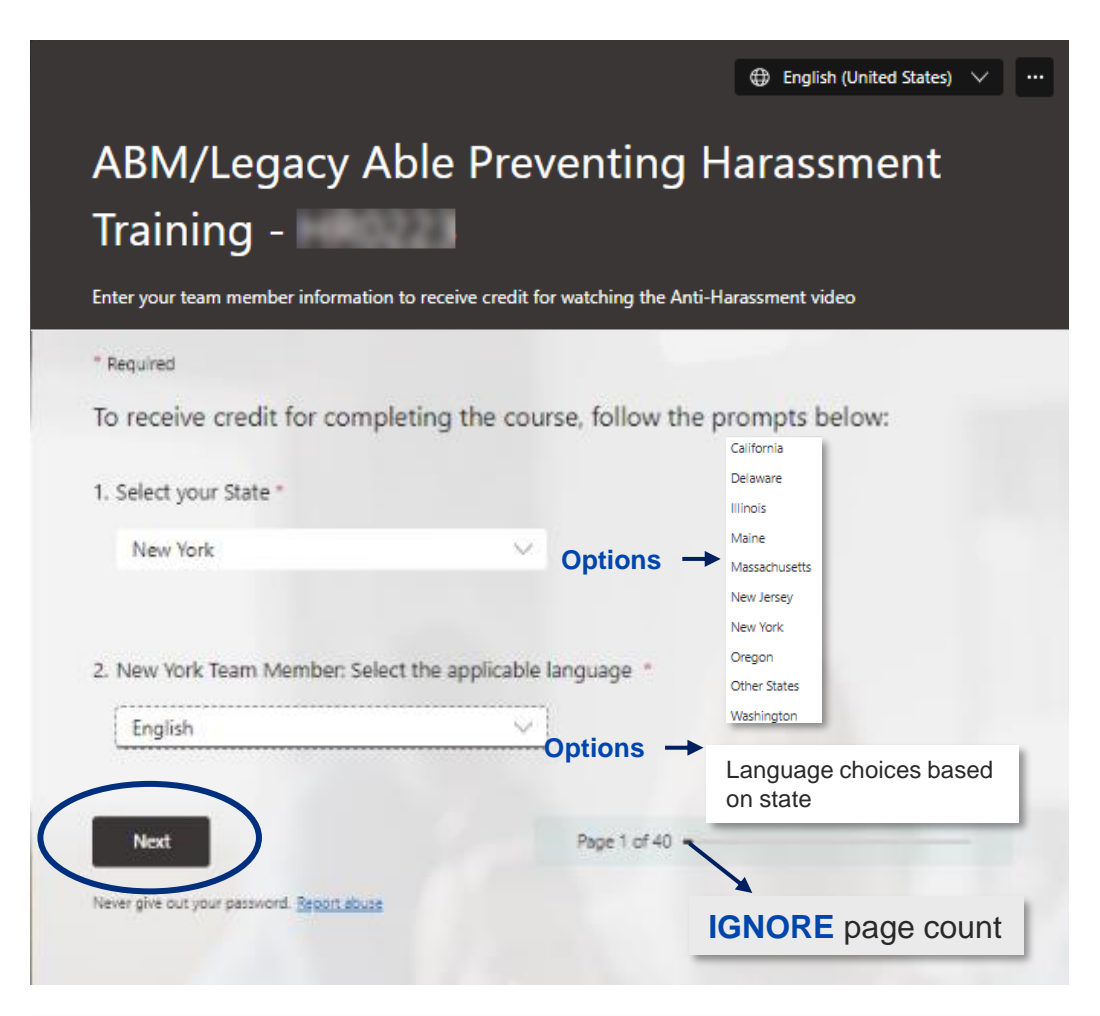

#### CHICAGO Frontline Leaders: See next page for additional details

#### 3. Enter required information on page 2 of form; click Submit

| Enter your answer 6. Enter the ABM/Able employee ID number / team member's person number. For example: 123/5573 9. Enter your answer 9. Ther your answer 9. On you have any additional questions or concerns we should be aware off * 9. Do you have any additional questions or concerns we should be aware off * 9. Do you have any additional questions or concerns we should be aware off * 9. Do you have any additional questions or concerns we should be aware off * 9. Do you have any additional questions or concerns we should be aware off * 9. Do you have any additional questions ar concerns we should be aware off * 9. Do you have any additional questions ar trict policy prohibiting sexual harassment as well as harassment or discrimination based on any other legally-recognized atatus. 1. Inderstand that ABM prohibits retailation for reporting prohibiting areastment or discrimination. I understand that any ABM applicant or team member who belows how the has been subjected to prohibite anassment or discrimination. The ABM completions artist policy prohibiting prohibiting accurvation. 9. De ABM Compliance Hotline at 1-877-253-7804 or abmodulus should report at meedately to: 9. Lea ABM Compliance Hotline at 1-877-253-7804 or abmodulus should report at meedately to: 9. Lea ABM Compliance Hotline at 1-877-253-7804 or abmodulus athic point. 1. De ABM Compliance Hotline at 1-877-253-7804 or abmodulus should report at meedately to: 9. Leader II. In an an hourly team member. I completed this linious Anti-Barassment for infinite line we docked in on ABM is timekeeping system during my regular shift during non-break time. 1. Date: 1. Date: 1. Date: 1. Date: 1. Date: 1. Date: 1. Date: 1. Date: 1. Date: 1. Date: 1. Date: 1. Date: 1. Date: 1. Date: 1. Date: 1. Date: 1. Date: 1. Date: 1. Dat                                                                                                    | 5.8              | Enter the name of a team member (first and last name). For example: Ellen Dee *                                                                                                    |
|----------------------------------------------------------------------------------------------------|------------------|----------------------------------------------------------------------------------------------------|
| <ul> <li>Enter the ABM/Able employee ID number / team member's person number. For example: 12345573</li> <li>Inter your answer</li> <li>Oo you have any additional questions or concerns we should be aware off *</li> <li>Enter your answer</li> <li>Nave carefully read and reviewed the content of, and completed, the 2022 Illinois Anth Harassment Training pursuant to the Illinois Human Fights Act. 775 ILCS 5/2 provided to me by ABM. Lunderstand that ABM maintains a strict policy prohibiting sexual harassment as well as harassment or discrimination based on any other legally-recognized status.</li> <li>I also understand that ABM prohibits retailation for reporting prohibited harassment as well as harassment or discrimination based on any other legally-recognized status.</li> <li>I also understand that ABM prohibits retailation for reporting prohibited harassment as well as barassment or discrimination based on any other legally-recognized status.</li> <li>I also understand that ABM prohibits retailation for reporting prohibited harassment as well as pervisor, manager, client, visitor, vendor, customer, or temporary or seasonal worker of ABM.</li> <li>a or who believes another individual has been subjected to such conduct, should report at mediately to:</li> <li>I he ABM Compliance Hotline at 1-877-253-7804 or abimhotline ethicspoint.com:</li> <li>I was locked in an ABM stimekeeping system during my regular shift during non-break time, the lused my personal phone/device to complete this training. I can submit a request for rembursement for my data usage at reimbursement.abim.com.</li> <li>I watter</li> </ul>                                                                                                    |                  | Enter your answer                                                                                                    |
| Content the ABM/Able employee ID number / team member's person number. For example: 1245573   Inter your answer   C. Do you have any additional questions or concerns we should be aware off *   Inter your answer   And a difference of the content of and completed, the 2022 Illinois Anti-Harassment Training pursuant to the Illinois Human Rights Act. 775 ILCS 5/2 provided to me by ABM. I understand that ABM maintains a strict policy prohibiting sexual harassment as well as harassment or discrimination based on any other legally-recognized status. I also understand that ABM prohibits retailation for reporting prohibited harassment as well as harassment or discrimination based on any other legally-recognized status. I have carefully read and reviewed the content of an accompleted tharassment as well as harassment or discrimination based on any other legally-recognized status. I also understand that ABM prohibits retailation for reporting prohibited harassment or discrimination. I understand that any ABM applicant or team member who believes have have a supervisor. manager, client, visitor, vendor, customer, or temporary or seasonal worker of ABM. a. owno believes another individual has been subjected to such conduct, should report of an immediately to: 1. The ABM Compliance Hotline at 1-877-253-7804 or abinfordiment/hexpoint.com a. owno believes another individual has been subjected to such conduct, should report it immediately to: 1. The ABM Compliance Hotline at 1-877-253-7804 or abinfordiment/hexpoint.com a. owno believes another individual has been subjected to such conduct, should report it immediately to: 1. The ABM Compliance Hotline at 1-877-253-7804 or abinfordiment/hexpoint.com a. owno believes another individual has been subjected to such conduct, should report it immediately to: 1. The ABM Compliance Hotline at 1-877-253-7804 or abinfordiment/hexpoint.com                                                                                                    |                  |                                                                                                    |
| <ul> <li>Enter your answer</li> <li>a. Do you have any additional questions or concerns we should be aware off?</li> <li>Enter your answer</li> <li>There carefully read and reviewed the content of, and completed, the 2022 Illinois Anti-Harassment Training pursuant to the Illinois Human Rights Act. 775 ILCS 5/2 provided to me by ABM. 1 understand that ABM maintains a strict policy prohibiting sexual harassment as well as harassment or discrimination based on any other legally-recognized status.</li> <li>Lalso understand that ABM prohibits retailation for reporting prohibited harassment as well as harassment or discrimination based on any other legally-recognized status.</li> <li>Lalso understand that ABM prohibits retailation for reporting prohibited harassment or discrimination. J understand that any ABM applicant or beam member who believes he/shu/th has been subjected to prohibited harassment, discrimination, or retailation by a co-worker, supervisor, manager, client, visitor, vendor, customer, or temporary or seasonal worker of ABM.</li> <li>a. who believes another individual has been subjected to such conduct, should report it mmediately to:</li> <li>a. The ABM Compliance Hoftline at 1-877-353-7804 or abinhoftline.ethicspoint.com</li> <li>b. Torkim that if I am an hourly team member. I completed this Illinois Anti-Harassment Training trains while I was obclosed in on ABMs timekeeping system during my regular shift during non-break time. I submit a request for prohibite training. I can submit a request for prohibite individual usage at reimburgementation.com</li> <li>atalter</li> </ul>                                                                                                    | 6.               | Enter the ABM/Able employee ID number / team member's person number. For example:<br>12345678                                                                                                    |
| <ul> <li>1. Do you have any additional questions or concerns we should be aware off *</li> <li>Inter your answer</li> <li>Anye carefully read and reviewed the content of, and completed, the 2022 Illinois AnthHarassment Training pursuant to the Illinois Human Rights Act. 775 ILCS 5/2 provided to me by ABM. 1 understand that ABM maintains a strict policy prohibiting sexual harassment as well as harassment or discrimination based on any other legally-recognized status.</li> <li>Laso understand that ABM prohibits retaliation for reporting prohibited harassment as well as harassment or discrimination based on any other legally-recognized status.</li> <li>Laso understand that ABM prohibits retaliation for reporting prohibited harassment or discrimination. 1 understand that any ABM applicant or beam member who believes he/she/she/she has been subjected to prohibited harassment, discrimination, or retaliation by a co-worker. supervisor, manager, client, visitor, vendor, customer, or temporary or seasonal worker of ABM.</li> <li>a who believes another individual has been subjected to such conduct, should report at member who believes he/she/she has been subjected to such conduct, should report at member who believes he/she/she has been subjected to such conduct, should report at member who believes another individual has been subjected to such conduct, should report at member device.</li> <li>a new ho believes another individual has been subjected to such conduct, should report at member who believes he/she/she has a subjected in an ABM simekeeping system during my regular shift during non-break time. I completed this Illinois Anti-Harassment Taring thile I was clocked in an ABM is timekeeping system during my regular shift during non-break time. I used my personal phone/device to complete this training. I can submit a request for probusement adm.com.</li> <li>a taget</li> <li>back</li> </ul>                                                                                                    |                  | Enter your answer                                                                                                    |
| <ul> <li>1. Do you have any additional questions or concerns we should be aware off *</li> <li>Inter your answer</li> <li>Answe carefully read and reviewed the content of, and completed, the 2022 Illinois Anti-Harassment Training pursuant to the Illinois Human Rights Act, 775 ILCS 2012 provided to me by Assessment or discrimination based on any other legally-recognized status.</li> <li>Also understand that ABM prohibits retaliation for reporting prohibiting secure harassment or discrimination based on any other legally-recognized status.</li> <li>Also understand that ABM prohibits retaliation for reporting prohibiting active hers hershelf has been subjected to prohibited harassment or the prohibiting secure harassment or discrimination. I understand that any ABM applicant or team member who believes hershelf has been subjected to prohibited harassment, discrimination, or retaliation by a co-worker, supervisor, manager, client, visitor, vendor, customer, or temporary or seasonal worker of ABM.</li> <li>a. The ABM Compliance Hoffme at 1-877-253-7804 or abinhoffme etherspoint.com</li> <li>b. Your local Human Resources Representative or regional HR Director.</li> <li>Confirm that if I am an hourly team member. I completed this Illinois Anti-Harassment Training the laws clocked in on ABM as timeskeeping system during my regular shift during non-break time. If used my personal phone/device to complete this training. I can submit a nequest for probleme the subscenee for my data usage at reinburgement.abin.com.</li> <li>I watee</li> </ul>                                                                                                    |                  |                                                                                                    |
| Enter your answer  Answe carefully read and reviewed the content of, and completed, the 2022 Illinois Anti- Harassment Training pursuant to the Illinois Human Rights Act. 775 ILCS 5/2 provided to me by AM. Lunderstand that ABM maintains a strict policy prohibiting secual harassment as well as harassment or discrimination based on any other legally-recognized status.  Also understand that ABM prohibits retaliation for reporting prohibited harassment as defended to subjected to prohibited harassment, discrimination, or retaliation by a co-worker, supervisor, manager, client, visitor, vendor, customer, or temporary or seasonal worker of ABM.  An oblieves another individual has been subjected to such conduct, should report it mediately to:  An of a MC Compliance Hotline at 1-877-253-7804 or abinhotline.ethicspoint.com Confirm that if I am an houly team member, I completed this Illinois Anti-Harassment Training the we clocked in on ABM's timeskeeping system during my regular shift during non-break times. If used my personal phone/davice to complete this Illinois Anti-Harassment for my data usage at reimburgement.abin.com.  Market  Market | 7.0              | Do you have any additional questions or concerns we should be aware of? "                                                                                                    |
| <ul> <li>I have carefully read and reviewed the content of, and completed, the 2022 Illinois Anti-Harassment Training pursuant to the Illinois Human Rights Act, 775 ILCS 5/2 provided to me by ABM. 1 understand that ABM maintains a strict policy prohibiting sexual harassment as well as harassment or discrimination based on any other legally-recognized status.</li> <li>I also understand that ABM prohibits retaliation for reporting prohibited harassment or discrimination. I understand that any ABM applicant or beam member who believes he/she/bh has been subjected to prohibited harassment, discrimination, or retaliation by a co-worker, supervisor, manager, client, visitor, vendor, customer, or temporary or seasonal worker of ABM.</li> <li>a. or who believes another individual has been subjected to such conduct, should report it mediately to:</li> <li>a. The ABM Compliance Hoffine at 1-877-253-7804 or abintotine ethicspoint.com</li> <li>b. Your local Human Resources Representative or regional HR Director.</li> <li>c. Fi used my personal phone/device to complete this Illinois Anti-Harassment Training while I was clocked in on ABM is timekeeping system during my regular shift during non-break time. If use my personal phone/device to complete this training. I can submit a nequest for rembursement for my data usage at reimbursement.abin.com.</li> <li>radite</li> </ul>                                                                                                    |                  | Enter your answer                                                                                                    |
| ABM. I understand that ABM maintains a strict policy prohibiting sexual harassment as well as harassment or discrimination based on any other legally-recognized status.<br>I also understand that ABM prohibits retaliation for reporting prohibited harassment or discrimination. I understand that any ABM applicant or beam member who believes he/she/the has been subjected to prohibited harassment, discrimination, or retaliation by a co-worker, supervisor, manager, client, visitor, vendor, customer, or temporary or seasonal worker of ABM.<br>8. or who believes another individual has been subjected to such conduct, should report it immediately to:<br>1. The ABM Compliance Hoffine at 1-877-253-7804 or abinhoffine athicspoint.com<br>2. Your local Human Resources Representative or regional HR Director.<br>I confirm that if I am an hourly team member, I completed this Illinois Anti-Harassment Trainin while I was clocked in on ABM s timekeeping system during my regular shift during non-break time. If i used my personal phone/device to complete this training. I can submit a nequest for reimbursement for my data usage at reimbursement.abin.com.<br>Back                                                                                                    | 11               | are carefully read and reviewed the content of, and completed, the 2022 Illinois Anti-                                                                                                    |
| I also understand that ABM prohibits retailation for reporting prohibited harassment or discrimination. 1 understand that any ABM applicant or team member who believes he/she/the has been subjected to prohibited harassment, discrimination, or retailation by a co-worker. Supervisor, manager, client, visitor, viendor, customer, or temporary or seasonal worker of ABM. 8, or who believes another individual has been subjected to such conduct, should report it immediately to: 1. The ABM Compliance Hotline at 1-877-253-7804 or abimtoffine.ethicspoint.com; 2. Your local Human Resources Representative or regional HR Director. 1. confirm that if 1 am an hourly team member, 1 completed this Illinois Anti-Harassment Trainin while I was clocked in on ABM's timekeeping system during my regular shift during non-break time. If 1 used my personal phone/device to complete this training. I can submit a nequest for reimbursement for my data usage at reimbursement.abm.com. 2. radiete Back Back Back                                                                                                    | AE               | arassment Training pursuant to the Illinois Human Rights Act, 775 IECS 5/2 provided to me by<br>BM. I understand that ABM maintains a strict policy prohibiting sexual harassment as well as<br>irassment or discrimination based on any other legally-recognized status.                                                                              |
| supervisor, manager, client, visitor, vendor, customer, or temporary or seasonal worker of ABM<br>8. or who believes another individual has been subjected to such conduct, should report it<br>immediately to:<br>1. The ABM Compliance Hotline at 1-877-253-7804 or abinhotline, ethicspoint.com<br>2. Your local Human Resources Representative or regional HR Director.<br>1. confirm that if 1 am an hourly team member, 1 completed this Illinois Anti-Harassment Training<br>while I was clocked in on ABM's timekeeping system during my regular shift during non-break<br>time. If 1 used my personal phone/device to complete this training. I can submit a request for<br>reimbursement for my data usage at reimbursement.abin.com.<br>0. 1 AGREE<br>Back<br>Back                                                                                                    | i a<br>cis<br>ha | Iso understand that ABM prohibits retaliation for reporting prohibited harassment or<br>scrimination. I understand that any ABM applicant or team member who believes he/she/thr<br>is been subjected to prohibited harassmant, discrimination, or retaliation by a co-worker.                                                                         |
| <ul> <li>1. The ABM Compliance Hotline at 1-877-253-7804 or abinhotline.ethicspoint.com</li> <li>2. Your local Human Resources Representative or regional HR Director.</li> <li>I confirm that if I am an houly team member, I completed this Illinois Anti-Harassment Trainin while I was clocked in on ABM's timekeeping system during my regular shift during non-break time. If i used my personal phone/device to complete this training. I can submit a request for rembursement for my data usage at reimbursement.atim.com.</li> <li>I addee</li> </ul>                                                                                                    | 8. or<br>im      | ipervisor, manager, client, visitor, vendor, customer, or temporary or seasonal worker of ABM<br>who believes another individual has been subjected to such conduct, should report it<br>imediately to:                                                                                                    |
| I confirm that if I am an hourly team member. I completed this Illinois Anti-Harassment Trainin<br>while I was clocked in on ABM's timekkeping system during my regular shift during non-break<br>time. If I used my personal phone/device to complete this training. I can submit a request for<br>reimbursement for my data usage at reimbursement.atom.com.                                                                                                    | 1,<br>Z          | The ABM Compliance Hotline at 1-877-253-7804 or abministrine ethicspoint.com<br>Your local Human Resources Representative or regional HR Director.                                                                                                    |
| Back Submit                                                                                                    | tir<br>re        | confirm that if I am an hourly team member, I completed this Illinois Anti-Harassment Trainin<br>hile I was clocked in on ABM's timekeeping system during my regular shift during non-break<br>me. If I used my personal phone/device to complete this training. I can submit a request for<br>imbursement for my data usage at reimbursement.abm.com. |
| Back Submit                                                                                                    |                  | LAGREE                                                                                                    |
| Back                                                                                                    |                  |                                                                                                    |
|                                                                                                    |                  | Back                                                                                                    |

### **2** Receive Credit - I AM SUBMITTING FOR MYSELF Illinois & Chicago

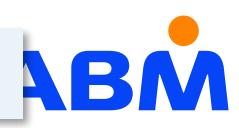

- 1. Click link in last step on page: I AM SUBMITTING FOR MYSELF
- 2. Complete page 1 of form; click **Next**

| Enter your team member information to receive | credit for watching the Anti-Harassment video |
|-----------------------------------------------|-----------------------------------------------|
| * Required                                    |                                               |
| To receive credit for completing the          | e course, follow the prompts below:           |
| 1. Select your State *                        |                                               |
| Illinois                                      | Select State : Illinois                       |
|                                               |                                               |
| 2. Illinois Team Member: Select the applicat  | ole language *                                |
| English                                       | Select language                               |
|                                               | Language choices based on state               |
| 3. Illinois Team Member: Select the applicat  | ole region *                                  |
|                                               | Selection region                              |
| Chicago (Chicago Team Members Only)           | Illinois (Non Chicago Only)                   |
|                                               | Chicago (Chicago Team Members Only)           |
|                                               |                                               |
| 4. Chicago Team Member: Select the applic     | Chicago Only: Select course for               |
| L                                             | either annual or new hire training            |
|                                               |                                               |

3. Enter required information on page 2 of form; click **Submit** 

| 5. Enter the name of a team member (first and last name). For example: Ellen Dee *                                                                                                    |                               |
|----------------------------------------------------------------------------------------------------|-------------------------------|
| Enter your answer                                                                                                    |                               |
|                                                                                                    |                               |
|                                                                                                    |                               |
|                                                                                                    |                               |
| <ol> <li>Enter the ABM/Able employee ID number / team member's person number. For example<br/>12345678</li> </ol>                                                                                                    | 8                             |
| Enter your answer                                                                                                    |                               |
|                                                                                                    |                               |
|                                                                                                    |                               |
| <ol> <li>Do you have any additional questions or concerns we should be aware of? *</li> </ol>                                                                                                    |                               |
| Enter your answer                                                                                                    |                               |
| ABM. I understand that ABM maintains a strict policy prohibiting sexual harassment as we harassment or discrimination based on any other legally-recognized status.<br>I also understand that ABM prohibits retaliation for reporting prohibited harassment or discrimination. I understand that any ABM applicant or team member who believes he/sh has been subjected to prohibited harassment, discrimination, or retaliation by a co-worke supervisor, manager, client, visitor, vendor, customer, or temporary or seasonal worker of 8, or who believes another individual has been subjected to such conduct, should report it immediately to: | ell as<br>re/thr<br>rc<br>ABM |
| <ol> <li>The Astim Comprising in the reserves of a common second participant company of a common second participant.</li> <li>Your local Human Resources Representative or regional HR Director.</li> </ol>                                                                                                    |                               |
| I confirm that if I am an hourly team member, I completed this Illinois Anti-Harassment T                                                                                                    | rainin<br>preak<br>t for      |
| while I was clocked in on ABM's timekeeping system during my regular shift during non-t<br>time. If I used my personal phone/device to complete this training. I can submit a reques<br>reimbursement for my data usage at reimbursement.abm.com.                                                                                                    |                               |
| while I was clocked in on ABM's timekeeping system during my regular shift during non-t<br>time. If I used my personal phone/device to complete this training. I can submit a request<br>reimbursement for my data usage at reimbursement.abm.com.                                                                                                    |                               |
| while I was clocked in on ABM's timekeeping system during my regular shift during non-t<br>time. If I used my personal phone/device to complete this training. I can submit a reques<br>reimbursement for my data usage at reimbursement.abm.com,<br>I register                                                                                                    |                               |
| while I was clocked in on ABM's timekeeping system during my regular shift during non-time. If I used my personal phone/device to complete this training. It can submit a request reimbursement for my data usage at reimbursement.abm.com.                                                                                                    |                               |

## I see the term "Anti-Harassment" and "Preventing Discrimination & Harassment" used for trainings. Do these terms refer to the same thing?

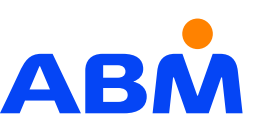

The terms refer to the same topics.

#### How do I confirm that a team member has been marked complete for the training?

Use this link to access the Training Completion Report (ATIC). Search for and select Curriculum Names such as

- Onboarding Curriculum Frontline Hourly 2024
- PDH0724 Preventing Discrimination & Harassment Frontline

Use available filters (left-side panel) to show team members by name, manager name, work state, location, etc. Data on the Training Completion Report (ATIC) is updated 4 times a day with data from ABMU.

#### I don't see my team member's completion reflected on the completion report - what should I do?

A few things to consider:

S

AQ

- Report is updated four times a day (Action: if more than 1 day, follow next steps below)
- Team Member-submitted forms are entered into ABMU weekly (Action: if more that 1 week, follow next steps below)
- Was the correct course selected in the Quick Complete Tool? (Action: if not, re-enter the information with the correct course) Next steps:
- Email <u>abm\_learning@abm.com</u> with team member's ID, date of completion, course name, and issue
- Contact your Field HR Partner for assistance

#### What is the difference between a curriculum and a course in ABMU?

A curriculum is a group of courses and other content that is assigned to team members. It is used to track completions for a particular training launch. A course is a training resource which contains content for a specific topic in formats such as eLearning, videos, job aides or webinar.

#### Where does the Form data go once the Team Member clicks Submit?

The forms are reviewed on a weekly basis by a member of the L&TD team. The data is uploaded into ABMU at the course level. ABMU then grants credit at the curriculum level where the course is included. There will be a delay in this data appearing on training completion reports generated by ATIC.

| Gampio i      |        |
|---------------|--------|
| Location Name |        |
| All           | ~      |
| Department    |        |
| All           | ~      |
| Manager       |        |
| All           | ~      |
| Name          |        |
| All           | $\sim$ |

Sample Filters

# ABM

## Thank You